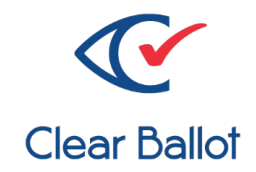

# **ClearVote 2.3**

# **ClearCount Acceptance Test Checklist**

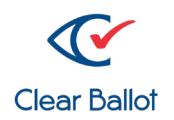

Clear Ballot Part Number: 100102-10020 Copyright © 2023 Clear Ballot Group. All rights reserved.

This document contains proprietary and confidential information consisting of trade secrets of a technical and commercial nature. The recipient may not share, copy, or reproduce its contents without express written permission from Clear Ballot Group.

ClearAccess, ClearAudit, Clear Ballot, ClearCast, ClearCount, ClearData, ClearDesign, ClearVote and the Clear Ballot eye logo are registered trademarks, and CountServer, CountStation, DesignServer, DesignStation, ScanServer, ScanStation, Visualization of Voter Intent, Visual Verification, and Vote Visualization are trademarks of Clear Ballot Group. Other product and company names mentioned herein are the property of their respective owners.

Document Type: Customer

Clear Ballot Group 2 Oliver Street, Suite 200 Boston, MA 02109 857-250-4961 clearballot.com

#### **Document History**

| Date       | Description                                     | Version | Authors        |
|------------|-------------------------------------------------|---------|----------------|
| 01/11/2017 | Initial submission to EAC                       | 1.0     | Joni G. McNutt |
| 02/03/2017 | Minor typographical and reference-related edits | 1.0.1   | Joni G. McNutt |
| 04/28/2017 | Minor edits                                     | 1.0.2   | Joni G. McNutt |
| 11/15/2017 | Updated cover                                   | 1.0.3   | Joni G. McNutt |
| 01/19/2018 | Vote-by-Mail campaign 2                         | 1.0.4   | Joni G. McNutt |
| 04/20/2018 | Minor edits                                     | 1.0.5   | Joni G. McNutt |
| 06/01/2018 | Updated cover                                   | 1.0.6   | Joni G. McNutt |
| 06/15/2018 | Updated cover                                   | 1.0.7   | Joni G. McNutt |
| 08/15/2018 | Updated cover                                   | 1.0.8   | Joni G. McNutt |
| 02/18/2019 | Minor edits                                     | 1.0.9   | Joni G. McNutt |
| 04/12/2019 | Updated cover                                   | 1.0.10  | Joni G. McNutt |
| 11/04/2019 | Minor edits                                     | 1.0.11  | Joni G. McNutt |
| 02/12/2020 | Minor edits                                     | 1.0.12  | Joni G. McNutt |

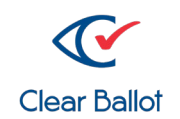

| 11/19/2020 | Updated cover page               | 1.0.13 | Joe Srednicki     |
|------------|----------------------------------|--------|-------------------|
| 10/21/2021 | Updated cover page. Minor edits. | 1.0.14 | Eric Burz, Joe    |
|            |                                  |        | Srednicki         |
| 03/15/2023 | Minor edits.                     | 1.0.15 | Kristina Arnold   |
| 04/07/2023 | Minor edits.                     | 1.0.16 | Douglas McCulloch |

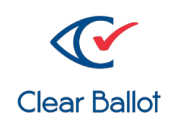

| ClearCount Version: | Installation Date: | Acceptance Test Date: |
|---------------------|--------------------|-----------------------|
|                     |                    |                       |
| lechnicians:        |                    |                       |

Ensure all acceptance testing items have been checked and completed prior to using the ClearCount system.

| Yes                                     | No  | Information Noted                                                                                                    | Issues                                                                                                    | Resolution                                                                                                    |  |  |
|-----------------------------------------|-----|----------------------------------------------------------------------------------------------------|----------------------------------------------------------------------------------------------------|----------------------------------------------------------------------------------------------------|--|--|
| CountServer, Scanner and Other Hardware |     |                                                                                                    |                                                                                                    |                                                                                                    |  |  |
|                                         |     | Computer model:                                                                                                    |                                                                                                    |                                                                                                    |  |  |
|                                         |     | Computer serial<br>number:                                                                                                    |                                                                                                    |                                                                                                    |  |  |
|                                         |     | Monitor model:                                                                                                    |                                                                                                    |                                                                                                    |  |  |
|                                         |     | Monitor serial<br>number:                                                                                                    |                                                                                                    |                                                                                                    |  |  |
|                                         |     | Scanner model:                                                                                                    |                                                                                                    |                                                                                                    |  |  |
|                                         |     | Scanner serial<br>numbers:                                                                                                    |                                                                                                    |                                                                                                    |  |  |
|                                         |     |                                                                                                    |                                                                                                    |                                                                                                    |  |  |
|                                         | Yes | Yes         No           Image: Second second sec | Yes       No       Information Noted         Image: Second stress stress s | Yes       No       Information Noted       Issues         Image: Second state state |  |  |

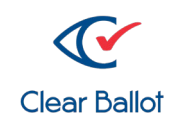

| Criteria                                                     | Yes | No | Information Noted    | Issues | Resolution |
|--------------------------------------------------------------|-----|----|----------------------|--------|------------|
| All parts of the system are included and there is            |     |    |                      |        |            |
| no damage (network switch, network cables,                   |     |    |                      |        |            |
| external hard drive for election backup, UPS).               |     |    |                      |        |            |
| CountStation                                                 |     |    | 1                    | 1      |            |
| Inspection of the computer reveals no                        |     |    | Computer model:      |        |            |
| damage.                                                      |     |    |                      |        |            |
| <ul> <li>Insert a USB drive into each USB port to</li> </ul> |     |    | Computer serial      |        |            |
| verify they are accessible for transferring                  |     |    | number:              |        |            |
| BDFs and reports to and from the                             |     |    |                      |        |            |
| CountStation.                                                |     |    | Monitor model:       |        |            |
| Verify that wireless and Bluetooth have been                 |     |    |                      |        |            |
| disabled.                                                    |     |    | Monitor serial       |        |            |
| <ul> <li>Verify the browser and version.</li> </ul>          |     |    | number:              |        |            |
| <ul> <li>Log in to the CountServer via the</li> </ul>        |     |    |                      |        |            |
| CountStation browser. Verify the ClearCount                  |     |    |                      |        |            |
| version in About this Software.                              |     |    | Browser and          |        |            |
| <ul> <li>Create a test election with the BDFs</li> </ul>     |     |    | version:             |        |            |
| provided. Consult your Clear Ballot                          |     |    |                      |        |            |
| representative or see the ClearCount                         |     |    | <b>T</b>             |        |            |
| Installation Guide.                                          |     |    | l'est election name: |        |            |
| • From the election administration page, verify              |     |    |                      |        |            |
| that the test election is active.                            |     |    |                      |        |            |
| <ul> <li>From the Election Index menu, select the</li> </ul> |     |    |                      |        |            |
| test election.                                               |     |    |                      |        |            |
| From the Dashboard and Statement of Votes                    |     |    |                      |        |            |
| Cast report, verify zero totals.                             |     |    |                      |        |            |

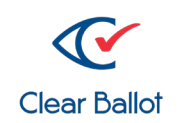

| Sc<br>Re          | ScanStations<br>Repeat steps for each additional ScanStation computer beyond two by copying the ScanStation items.                                                                                                    |  |  |                                                                                                    |  |  |
|-------------------|----------------------------------------------------------------------------------------------------|--|--|----------------------------------------------------------------------------------------------------|--|--|
| Sc                | anStation 1                                                                                                    |  |  |                                                                                                    |  |  |
| Sc<br>•<br>•<br>• | anStation 1<br>Inspection of the computer reveals no<br>damage.<br>Start up the ScanStation and verify the<br>operating system version.<br>Verify ScanStation has been hardened.<br>Verify user passwords are of sufficient<br>complexity.<br>Verify that wireless and Bluetooth have been<br>disabled.<br>Open PaperStream Capture and verify the<br>version of PaperStream Capture and the<br>PaperStream driver (scanner must be<br>connected).<br>Start the Tabulator application. Verify the<br>election name, scanner model, scanner serial<br>number and ClearCount software version |  |  | Computer model:         Computer serial numbers:         Operating system:         PaperStream Capture version: |  |  |
| •                 | number and ClearCount software version.<br>Scan the test deck ballots preceded by a<br>target card.<br>Verify that all ballot images were saved to<br>the CountServer and close the Tabulator<br>application.                                                                                                    |  |  | PaperStream driver<br>version:                                                                                  |  |  |

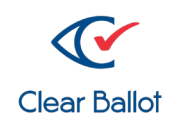

| Cri | teria                                                                                                    | Yes | No | Information Noted               | lssues | Resolution |  |
|-----|----------------------------------------------------------------------------------------------------|-----|----|---------------------------------|--------|------------|--|
| Sca | ScanStation 2                                                                                                    |     |    |                                 |        |            |  |
| •   | Inspection of the computer reveals no damage.                                                                                                    |     |    | Computer model:                 |        |            |  |
| •   | Start up the ScanStation and verify the<br>operating system version.<br>Verify ScanStation has been hardened.<br>Verify user passwords are of sufficient           |     |    | Computer serial numbers:        |        |            |  |
| •   | Verify that wireless and Bluetooth have been disabled.                                                                                                    |     |    |                                 |        |            |  |
| •   | Open PaperStream Capture and verify the<br>version of PaperStream Capture and the<br>PaperStream driver (scanner must be<br>connected).                            |     |    | Operating system:               |        |            |  |
| •   | Start the Tabulator application. Verify the election name, scanner model, scanner serial number and ClearCount software version.                                   |     |    | PaperStream<br>Capture version: |        |            |  |
| •   | Scan the test deck ballots preceded by a<br>target card.<br>Verify that all ballot images were saved to<br>the CountServer and close the Tabulator<br>application. |     |    | PaperStream driver<br>version:  |        |            |  |

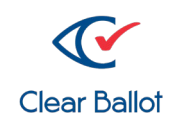

| Criteria                                                                                                    | Yes                     | No | Information Noted | Issues | Resolution |  |  |
|----------------------------------------------------------------------------------------------------|-------------------------|----|-------------------|--------|------------|--|--|
| Election Administration                                                                                                    | Election Administration |    |                   |        |            |  |  |
| <ul> <li>Review that the election reports match the test deck pattern.</li> <li>Verify that the Statement of Votes Cast report can be exported as a CSV file to a USB device connected to the CountStation.</li> <li>Plug the external drive into the CountServer.</li> <li>Back up the test election.</li> <li>Restore the election from the external hard drive.</li> <li>From the Election Index, select the restored test election.</li> <li>Review reports to verify that the election has been restored properly.</li> <li>Delete the test election.</li> </ul> |                         |    |                   |        |            |  |  |
| Additional Validation                                                                                                    |                         |    |                   |        |            |  |  |
| If your voting system includes ClearAccess,<br>tabulate some ballots printed using ClearAccess<br>and voted in a predetermined pattern. Verify<br>that the ballots are readable by the ClearCount<br>scanners and that the vote counts are correct.                                                                                                    |                         |    |                   |        |            |  |  |
| If your voting system includes ClearCast, merge<br>some election results and then access the<br>ClearCast Merged Results report and the Vote<br>Centers report to verify that the vote counts are<br>correct.                                                                                                    |                         |    |                   |        |            |  |  |

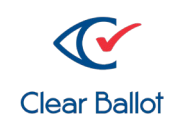

| Criteria                                                                                                    | Yes | No | Notes | Issues | Resolution |
|----------------------------------------------------------------------------------------------------|-----|----|-------|--------|------------|
| If a UPS is used, plug it into an electrical outlet for<br>at least two hours to ensure it accepts a charge<br>and can power the equipment while plugged in.<br>Unplug the UPS to verify it still provides power. |     |    |       |        |            |
| <b>Security:</b> Verify ports and cables are secured with tamper-evident tape as appropriate, applied during this acceptance test, if not before.                                                                 |     |    |       |        |            |

Affix a label to the back or underside of the ClearCount hardware with the date of the test and the initials of the person who conducted the test. Label the components with asset tags per local practices.

| Notes                  |       |
|------------------------|-------|
| Physical Damage        |       |
| Correctable Parts      |       |
| Functional Issues      |       |
|                        |       |
| Installation accepted: | Date: |

Printed name: \_\_\_\_\_\_

Authorized signature: \_\_\_\_\_